# Attachment A MAC / Citrix / Safari Connection Fix.

| 1       | Salari File E                          | dit View History              | ookmarks                                                   | Window Help                                                                    |                                                       |                                            | )*?•)"                     | 100% Thu Jan 2               | 2 12:46 | :38 PM | Q | 1  |
|---------|----------------------------------------|-------------------------------|------------------------------------------------------------|--------------------------------------------------------------------------------|-------------------------------------------------------|--------------------------------------------|----------------------------|------------------------------|---------|--------|---|----|
| <u></u> | Safari Extensio                        | ns                            |                                                            |                                                                                | ii remote.covhith.                                    | com                                        | ¢.                         |                              | 6       | 0      | 0 | 19 |
|         | Preferences                            | ×.                            |                                                            |                                                                                |                                                       |                                            |                            |                              |         |        |   |    |
|         | Clear History a                        | nd Website Data               |                                                            | essenti l                                                                      |                                                       |                                            |                            |                              |         |        |   |    |
|         | Services                               | •                             | and the second                                             | 15 <b>-</b>                                                                    |                                                       |                                            |                            | Los OF   Bernenet   Discours |         |        |   |    |
|         | Hide Satari<br>Hide Others<br>Show All | ин<br>Тин                     | ber 10 0014, Cox<br>NP or faic OS 103<br>Ip Cox at (865) 3 | erant Health applications will<br>5, or less. We apologize for th<br>174-4900. | not be accessible remote<br>a inconvenience. If you h | dy via the internet,<br>ave any questions, |                            |                              |         | ¥      |   |    |
|         | Quit Safari                            | 80                            | /                                                          |                                                                                |                                                       |                                            |                            |                              |         |        |   |    |
|         |                                        | Main                          | -                                                          |                                                                                |                                                       |                                            |                            | Select view: Icons           |         |        |   |    |
|         |                                        | Clinical Applications         | Covenant<br>Applications                                   | General Applications                                                           | Heren<br>(MedsManager)<br>ro<br>CovMD Test            | Provisioned Clinical<br>Applications       | Provisioned<br>Physiaccess | Sovera                       |         |        |   |    |
|         |                                        | Hint: Unable to find the reso | urce you need? Us                                          | e Search to locate it for you.                                                 | 8                                                     |                                            |                            |                              |         |        |   |    |
|         |                                        |                               |                                                            |                                                                                |                                                       |                                            |                            | Problem Connecti             | 107     |        |   |    |
|         |                                        |                               |                                                            |                                                                                |                                                       |                                            |                            |                              |         |        |   |    |
|         |                                        |                               |                                                            |                                                                                | CITRIX                                                |                                            |                            |                              |         |        |   |    |
|         |                                        |                               |                                                            | and street and its                                                             |                                                       |                                            |                            |                              |         | 0      | - |    |

# Select Safari>Preferences

|     | Safari File E                          | Edit View History             | Bookmarks \                                                                                                    | Window Help                                                                       |                                                    | <b>E D C</b> + O                           | * 🕫 🜒 🔳                   | 100% 📰 Thu Jan             | 22 12:4 | 6:43 PM | 9 | = |
|-----|----------------------------------------|-------------------------------|----------------------------------------------------------------------------------------------------|-----------------------------------------------------------------------------------|----------------------------------------------------|--------------------------------------------|---------------------------|----------------------------|---------|---------|---|---|
| ••  | About Safari<br>Safari Eut             |                               | 8                                                                                                    |                                                                                   | ii remote.covhith.                                 | com                                        | C.                        |                            | ₫       | 0       | 0 | + |
| 0   | Preferences                            | ж.                            |                                                                                                    |                                                                                   |                                                    |                                            |                           |                            |         |         |   |   |
|     | Close History a                        | and Website Data              |                                                                                                    | a sub                                                                             |                                                    |                                            |                           |                            |         |         |   |   |
|     | Services                               | •                             | Property in the later of the later of the la |                                                                                   |                                                    |                                            | _                         | Log Off   Reconnect   Disc | ormect  |         |   |   |
|     | Hide Satari<br>Hide Others<br>Show All | жн<br>тжн                     | ber 10, 2014, Cove<br>VP or Mac OS 10.5<br>Io Desk at (865) 3                                                                                                    | mant Health applications will re<br>, or less. We apologize for the 1<br>24-4900. | st be accessible remote<br>inconvenience. If you h | ly via the internet,<br>ave any questions, |                           |                            | -       |         |   |   |
|     | Quit Safari                            | NO                            |                                                                                                    |                                                                                   |                                                    |                                            |                           |                            |         |         |   |   |
| 7.0 |                                        | Main                          |                                                                                                    |                                                                                   |                                                    |                                            |                           | Select view: Icons         |         |         |   |   |
|     |                                        | Clinical Applications         | Coversant<br>Applications                                                                                                    | General Applications                                                              | HHM<br>(HedsManager)                               | Provisioned Official<br>Applications       | Provisioned<br>Physiccess | Sovera                     |         |         |   |   |
|     |                                        | Startin                       | Support Tools                                                                                                    | CovMD & eCare                                                                     | CovMD Test                                         |                                            |                           |                            | 1       |         |   |   |
|     |                                        | Hint: Unable to find the resc | ounce you need? Use                                                                                                    | search to locate it for you.                                                      | 8                                                  |                                            |                           |                            |         |         |   |   |
|     |                                        |                               |                                                                                                    |                                                                                   |                                                    |                                            |                           |                            |         |         |   |   |
|     |                                        |                               |                                                                                                    |                                                                                   |                                                    |                                            |                           | Problem Conv               | ecting? |         |   |   |
|     |                                        |                               |                                                                                                    |                                                                                   |                                                    |                                            |                           |                            |         |         |   |   |
|     |                                        |                               |                                                                                                    |                                                                                   | CITRIX                                             |                                            |                           |                            |         |         |   |   |
|     |                                        |                               |                                                                                                    |                                                                                   | 201010                                             |                                            |                           |                            |         |         |   |   |
|     | 🛯 🕗 関                                  | <b>6</b>                      | ) 👍 🏹                                                                                                    | 1 🖷 🗐 1                                                                           | 2 ঝ 🤜                                              | 💽 🕢 💭 🤇                                    | 9 W P                     | X 🛈 🅄 🖊                    |         | e       | Ű |   |

1

## Attachment A MAC / Citrix / Safari Connection Fix.

#### <u>Select Security</u> <u>Select "Internet Plug-ins:</u> <u>Click on "Website Settings</u>

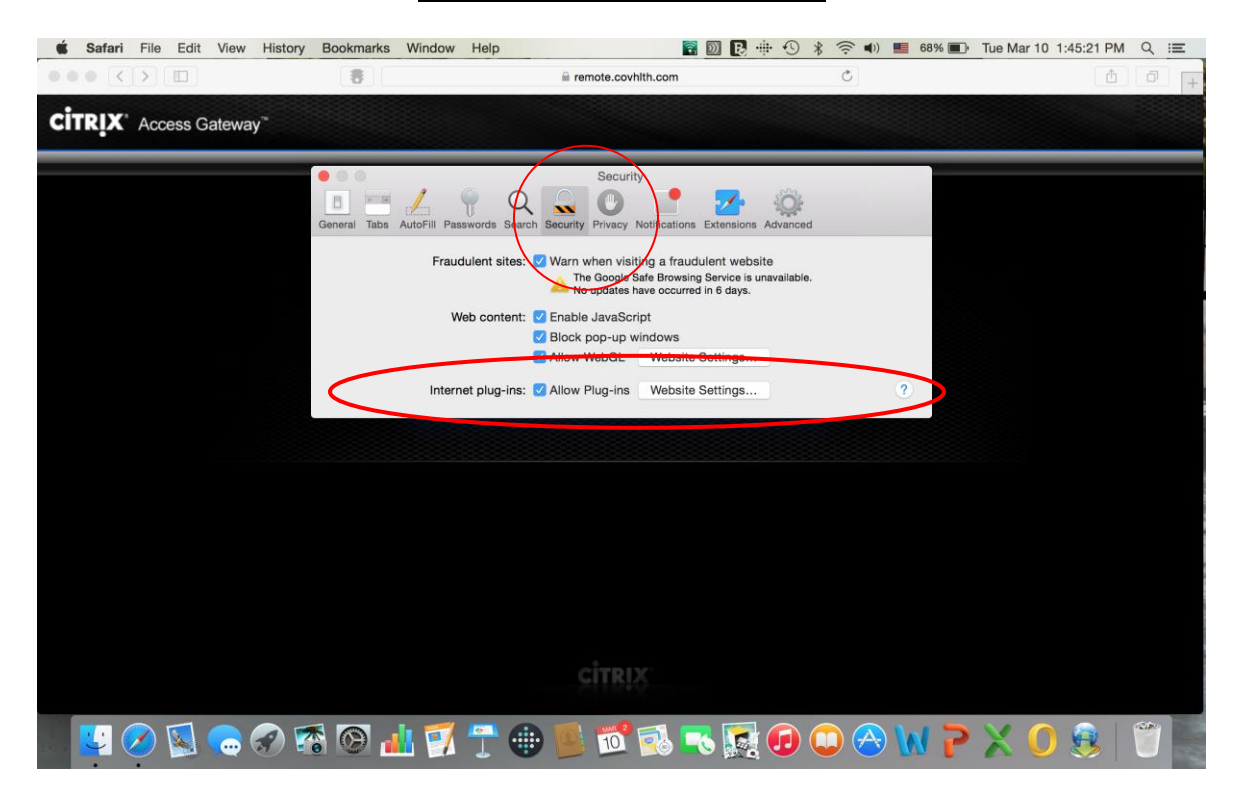

Select > Citrix Receiver Plug-in

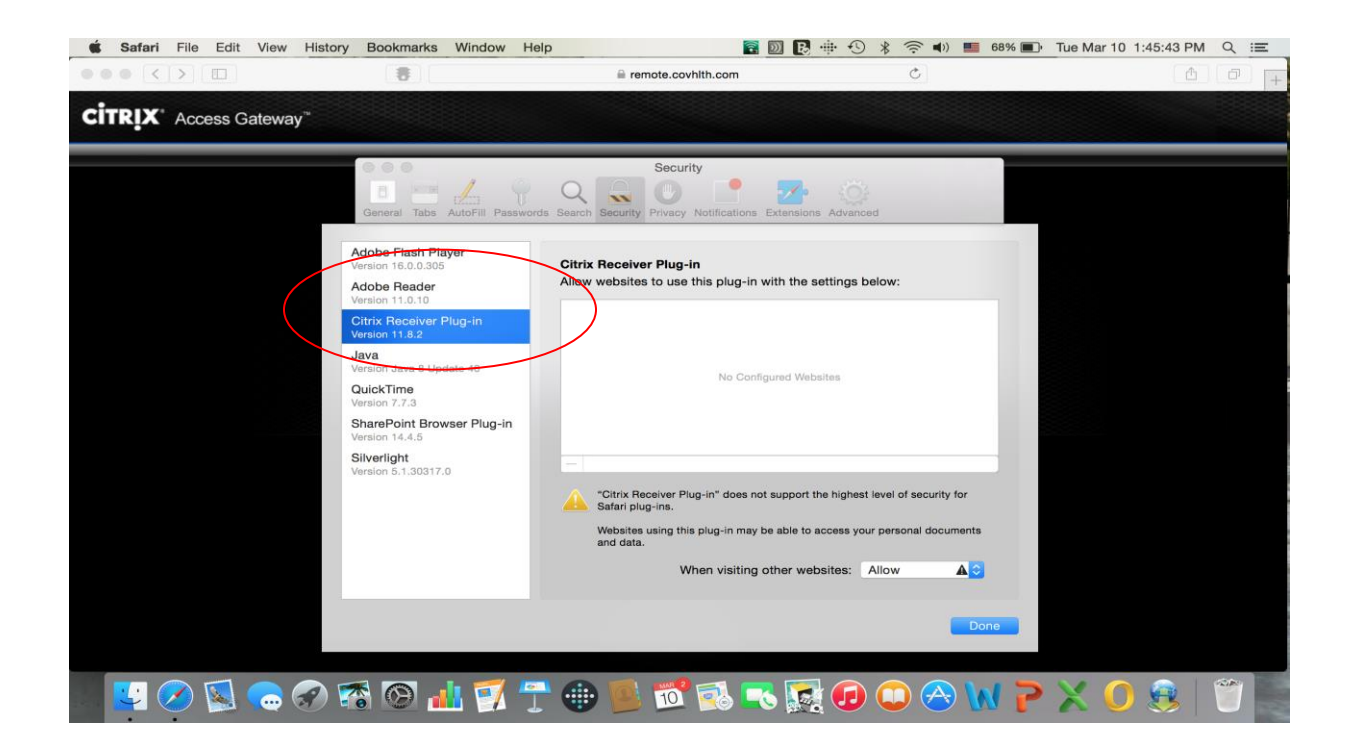

### Attachment A MAC / Citrix / Safari Connection Fix.

# <u>Select > Citrix Receiver plug-in</u> <u>select " Always Allow"</u>

| 6 8 1 |                                                                       | 8                                                      | iii remote.covhith.com                                                        | c                                | ۵                  |
|-------|-----------------------------------------------------------------------|--------------------------------------------------------|-------------------------------------------------------------------------------|----------------------------------|--------------------|
|       | Covenant                                                              |                                                        |                                                                               |                                  |                    |
|       | Applications                                                          |                                                        | Security                                                                      |                                  |                    |
|       | Effective 10em Monda<br>from devices running<br>ploase contact the Ca | Denne Tan Add Part                                     | erris Search Federate Process Northations                                     | Athumant                         | Starth             |
|       | Applications                                                          | Adobe Flash Player                                     | Citrix Receiver Plug-in                                                       |                                  |                    |
|       | Main                                                                  | Adobe Reader<br>Version 11.0.10                        | Allow websites to use this plug in with the s                                 | ettings below:                   | toons 0            |
|       | Clinical Applica                                                      | Citrix Receiver Plug-in<br>Version 11.8-2<br>Java      | remote.covhith.com                                                            | Allow                            |                    |
|       | -                                                                     | Version Java 8 Update 40<br>QuickTime<br>Version 7.7.3 |                                                                               |                                  |                    |
|       | Support Top                                                           | SharePoint Browser Plug-In<br>Version 14.4.5           |                                                                               |                                  |                    |
|       | Hint: Unable to fi                                                    | Silverlight<br>Version 5-1,30317,0                     | - "Citrix Receiver Plug-in" does not support th                               | te highest level of security for |                    |
|       |                                                                       |                                                        | Satari plug-ins.<br>Websites using this plug-in may be able to a<br>and data. | ccess your personal documents    | roblem Connecting? |
|       |                                                                       |                                                        | When visiting other web                                                       | stes: Now A                      |                    |
|       |                                                                       |                                                        |                                                                               | Dere                             |                    |
|       |                                                                       |                                                        |                                                                               |                                  |                    |

<u>Select Done</u> <u>Close the preferences</u> <u>Launch eCare</u>